# ちゅうぎん Biz-Direct

消費税改定にともなう振込手数料変更ご利用ガイド (ID/パスワード方式用)

# 令和元年 9月 6日 株式会社中国銀行

## <1. 管理者ログオンをおこないます>

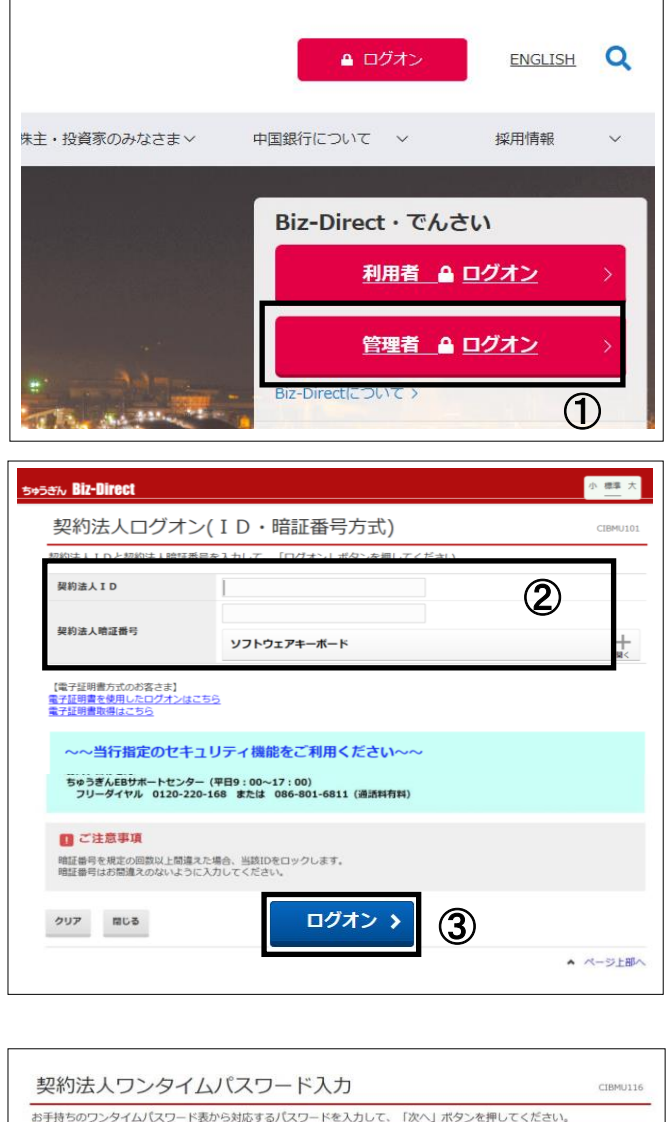

中国銀行ホームページ(法人のお客さま)より ①管理者ログオンを押します。 (各種設定を行う画面です。)

②「契約法人ID」、「契約法人暗証番号」を 入力後、

③「**ログオン」**を押します。

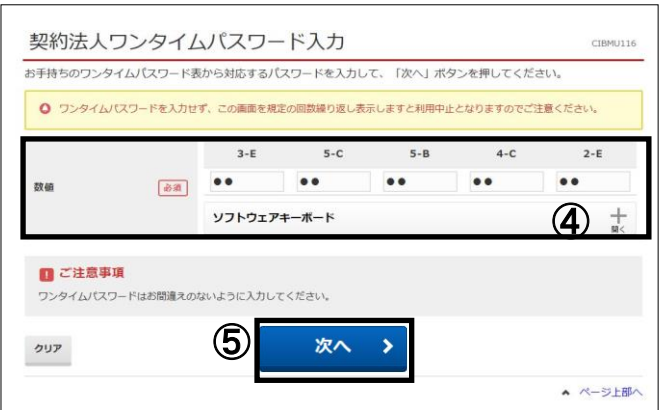

④管理者用の「利用者カード」を使用してワンタイムパスワードを入力し、
 ⑤次へを押します。

普段お使いの「利用者ログオ ン」用とは別に保管していただい ているカードです。

画面が契約法人ステータス画面へ変わりましたら 次ページく2. 先方負担手数料を変更します >の①へお進みください。

| ረው ৮୬ブ           | 契約法人情報<br>変更  | 登録/変見           |               | F種照合             |
|------------------|---------------|-----------------|---------------|------------------|
| 利用者情報登録/変更 > 契約0 | 振込手           | 数料参照/変更         | <b>&gt;</b> ② |                  |
| 電子証明書を使用したログ     | オンに変更する場合は、こう | ちらのボタンを押してください。 | 電子証明書の取得後は、着  | 130<br>11子<br>取得 |

|                                                                                                    |                                                                                                    |                                                                                                    | 07月30日 11時375<br>CIBM                                                                                | 9)421<br>(US) |
|----------------------------------------------------------------------------------------------------|----------------------------------------------------------------------------------------------------|----------------------------------------------------------------------------------------------------|----------------------------------------------------------------------------------------------------|---------------|
| 振込手数料を選択します。<br>以下を選択して、「選択」ボタンを押してください。                                                                                                    |                                                                                                    |                                                                                                    |                                                                                                    |               |
| 明脚避択                                                                                                    |                                                                                                    |                                                                                                    |                                                                                                    |               |
| 手数料金額について、期間別の設定が可能です。対象の期間                                                                                                    | を選択してください。                                                                                                    |                                                                                                    |                                                                                                    |               |
| <ul> <li>     振込指定日が2019/0 </li> </ul>                                                                                                    | 9/30以前のお取引に適用され                                                                                                    | こる手数料                                                                                                    |                                                                                                    |               |
| <ul> <li>         ・</li> <li>         ・</li></ul> | 2019/10/01以降                                                                                                    | のお取引に適用                                                                                                    | される手                                                                                                 | 数             |
| 手数料選択                                                                                                    |                                                                                                    |                                                                                                    |                                                                                                    |               |
| 登録/変更/参照したい手数料を選択してください。                                                                                                    |                                                                                                    |                                                                                                    |                                                                                                    |               |
| ● 当方負担振込手数料                                                                                                    |                                                                                                    |                                                                                                    |                                                                                                    |               |
| (4) ● 先方負担                                                                                                    | 振込手数料                                                                                                    |                                                                                                    |                                                                                                    |               |
|                                                                                                    |                                                                                                    |                                                                                                    |                                                                                                    |               |
| (5)                                                                                                    | 選択 >                                                                                                    |                                                                                                    |                                                                                                    |               |
|                                                                                                    |                                                                                                    |                                                                                                    |                                                                                                    |               |
|                                                                                                    |                                                                                                    |                                                                                                    |                                                                                                    |               |
| 現在の振込手数料情報                                                                                                    | r <del>w</del> hata <b>i</b> e                                                                                                    | 101-7-4640                                                                                                    | -                                                                                                    |               |
| 現在の単設手数料価数<br>現在の手数料区分<br>手数料区分<br>先方負担目<br>現在の単数料金数                                                                                                    | 手数料 個                                                                                                    | 別手数料                                                                                                    | 1                                                                                                    |               |
| 現在の編込手数料価額<br>現在の手数料区分<br>予数料区分<br>先方負担<br>現在の手数料金額<br>手数料が均方法<br>未満手数料加3                                                                                                    | 手数料 個                                                                                                    | 別手数料                                                                                                    | 1                                                                                                    | _             |
| 現在の編込手数料価額<br>現在の手数料区分<br>予数料区分<br>現在の手数料金額<br>手数料III均方法<br>未満手数料加算                                                                                                    | 手数料 個                                                                                                    | 別手数料                                                                                                    |                                                                                                    |               |
| 現在の編込手数料価額<br>現在の手数料区分<br>手数料区分<br>現在の手数料金額<br>手数料計算方法<br>単数料計算方法<br>基本旗手数料加算<br>品本旗手数料加算                                                                                                    | 手数料 個<br><sup>輕</sup>                                                                                                    | ]別手数料<br>a.faxm (#siam)                                                                                                    | 他行向け                                                                                                 | 1             |
| 現在の新込手数料価額<br>現在の手数料区分<br>手数料区分<br>現在の手数料金額<br>現在の手数料金額<br>単数料計算方法<br>基準金額                                                                                                    | 手数料 個<br>型<br><sup>刷7</sup><br><sup>刷7</sup>                                                                                                    | 別手数料<br>A.F数H (A:Salant)<br>@E.Z.TA                                                                                                    | 他行向け<br>電信限い                                                                                         |               |
| 現在の新込手数料価額<br>現在の手数料区分<br>手数料区分<br>現在の手数料金額<br>現在の手数料金額<br>現在の手数料金額<br>最単金額<br>30,000F3未満                                                                                                    | 手数料 個<br><sup>展型</sup><br><sup>服改</sup><br><sup>服改成内</sup><br>** 門                                                                                                    | <b>別手数料</b><br>0.5软H (发出金額)<br>(使5.5x内<br>** 円                                                                                                    | 他行向は<br>電信限い<br>***                                                                                  | 1             |
| 現在の新設手数料価額<br>現在の手数料区分<br>手数料区分<br>先方負担<br>現在の手数料金額<br>手数料計算方法<br>基単金額<br>30,000円以上                                                                                                    | 手数料 個<br><sup>課型</sup><br><sup>開設の内</sup><br>** 円<br>** 円                                                                                                    | ]別手数料<br>0.F80H (25)am)<br>(theotopy<br>** 円<br>** 円                                                                                                    | 他行向け<br>電信限い<br>**<br>**                                                                             |               |
| 現在の単語シ手数料信題<br>現在の手数料区分<br>手数料区分<br>先方負担<br>現在の手数料金額<br>手数料計算方法 未満手数料加算<br>基準金額<br>30,000円以上<br>く戻る                                                                                                    | 手数料 個<br>理<br><sup>服改成內</sup><br>** 円<br>** 円                                                                                                    | <b>別手数料</b><br>(約9:000)<br>(約9:000)<br>(約9:000)<br>(約9:00)<br>(約9:00)<br>()<br>()<br>()<br>()<br>()<br>()<br>()<br>()<br>()<br>()<br>()<br>()<br>()                                                                                                    | 他行向は<br>10週週二<br>10週週二<br>10月<br>10月<br>10月<br>10月<br>10月<br>10月<br>10月<br>10月<br>10月<br>10月         | 1             |
| 現在の単設手数料価額<br>現在の手数料区分<br>手数料区分<br>先方負担<br>現在の手数料金額<br>手数料計算方法<br>基準金額<br>30,000円以上<br>く戻る<br>振込手数料の変更                                                                                                    | 手数料 個<br>理<br><sup>服費</sup><br><sup>服費</sup><br><sup>服費</sup><br><sup>服費</sup><br>** 円<br>** 円                                                                                                    | <b>別手数料</b><br>0.4软H (於明金報)<br>(使见成内<br>** 円<br>** 円                                                                                                    | t3m;3m;3m;<br>小型35m;<br>* * *                                                                        | 1             |
| 現在の単語シ手数料信題<br>現在の手数料位分<br>手数料区分<br>先方負担<br>現在の手数料金額<br>手数料計算方法<br>素満手数料加算<br>30,000円以上<br>く戻る<br>個込手数料の変更                                                                                                    | 手数料 個<br>型<br><sup>服設の内</sup><br>** 円<br>** 円                                                                                                    | DJ手数料<br>0.F数H (2:1:00)<br>(0:2:00)<br>** 円<br>** 円<br>** 円                                                                                                    | 他行詞は<br>(1)<br>(1)<br>(1)<br>(1)<br>(1)<br>(1)<br>(1)<br>(1)<br>(1)<br>(1)                           | 1             |
| 現在の編込手数料価額<br>現在の手数料位的<br>手数料区分<br>先方負担<br>現在の手数料金額<br>手数料計算方法 未満手数料加算<br>品単金額<br>30,000円以上<br>く戻る<br>個込手数料の変更<br>個別手数料の変更                                                                                                    | 手数料 個<br><sup>算型</sup><br><sup>編2010</sup><br>** 円<br>** 円                                                                                                    | DJ手数料<br>0.5004 (850000)<br>(85004)<br>(85004)                                                                                                    | 他们确认<br>图题部<br>* *<br>* *                                                                            |               |
| 現在の編込手数料価額<br>現在の手数料位的<br>手数料区分<br>先方負担<br>現在の手数料金額<br>手数料計算方法 未満手数料加算                                                                                                    | 手数料 価<br><sup> 変型</sup><br><sup> 変型</sup><br><sup> 変型</sup><br><sup> の で</sup><br><sup> の で</sup> <sup> の で</sup><br><sup> の で</sup><br><sup> の で</sup> <sup> の で</sup><br><sup> の で</sup> <sup> の で</sup> <sup> の で</sup> <sup> の で</sup> <sup> の で</sup> <sup> の で</sup> <sup> の で</sup> <sup> の で</sup> <sup> の で <sup> の で</sup> <sup> の で</sup> <sup> の で</sup> <sup> の で <sup> の で</sup> <sup> の で</sup> <sup> の で</sup> <sup> の で</sup> <sup> の で <sup> の で</sup> <sup> の で</sup> <sup> の で <sup> の で <sup> の で</sup> <sup> の で <sup> の で <sup> の </sup></sup> | D]手数料<br>(2500)<br>(2500)<br>(2 | <ul> <li>他们的时</li> <li>他们的时</li> <li>他们的时</li> <li>米米</li> <li>米米</li> <li>米米</li> <li>変更</li> </ul> |               |

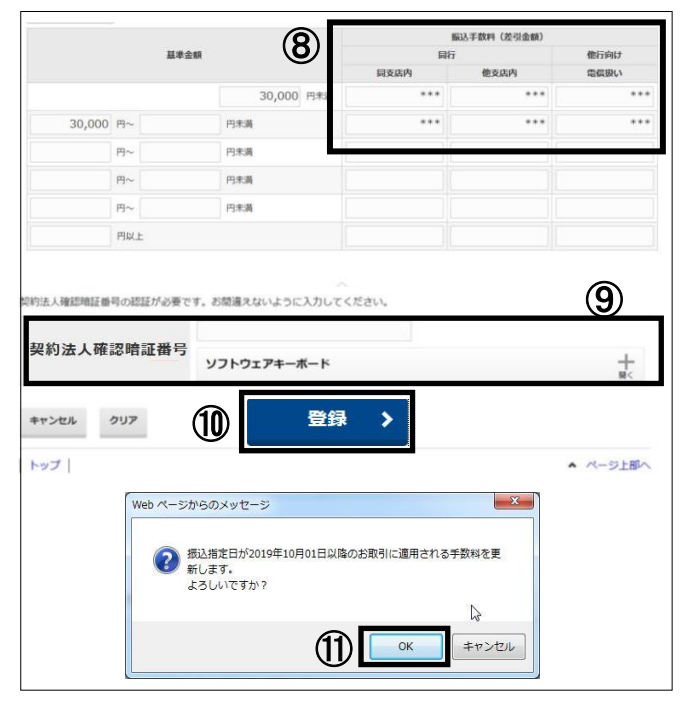

①「利用者・業務情報登録/変更」を押し、

②「振込手数料参照/変更」を押します。

③「振込指定日が2019/10/01以降の~」 を選択し、(10/1以降に作業されている場合、表 示はありません。)

- ④「先方負担振込手数料」を選択し
- **⑤「選択」**を押します。

⑥「先方負担手数料 個別手数料」となっている場合、

⑦個別手数料変更を押します。

**⑧振込手数料の金額を修正**します。

<例> 324円→330円 648円→660円 など

※新しい金額についてご不明点がある場合は、お手数ですがお取引き店までお問い合わせください。

- **⑨「契約法人確認暗証番号」**を入力し、
- 10「登録」を押します。

①「振込指定日が2019/10/01以降のお取引に 適用される手数料を更新します。よろしいで すか?」と表示されますので「OK」を押します。 (10/1以降に作業されている場合、表示はありま せん。)

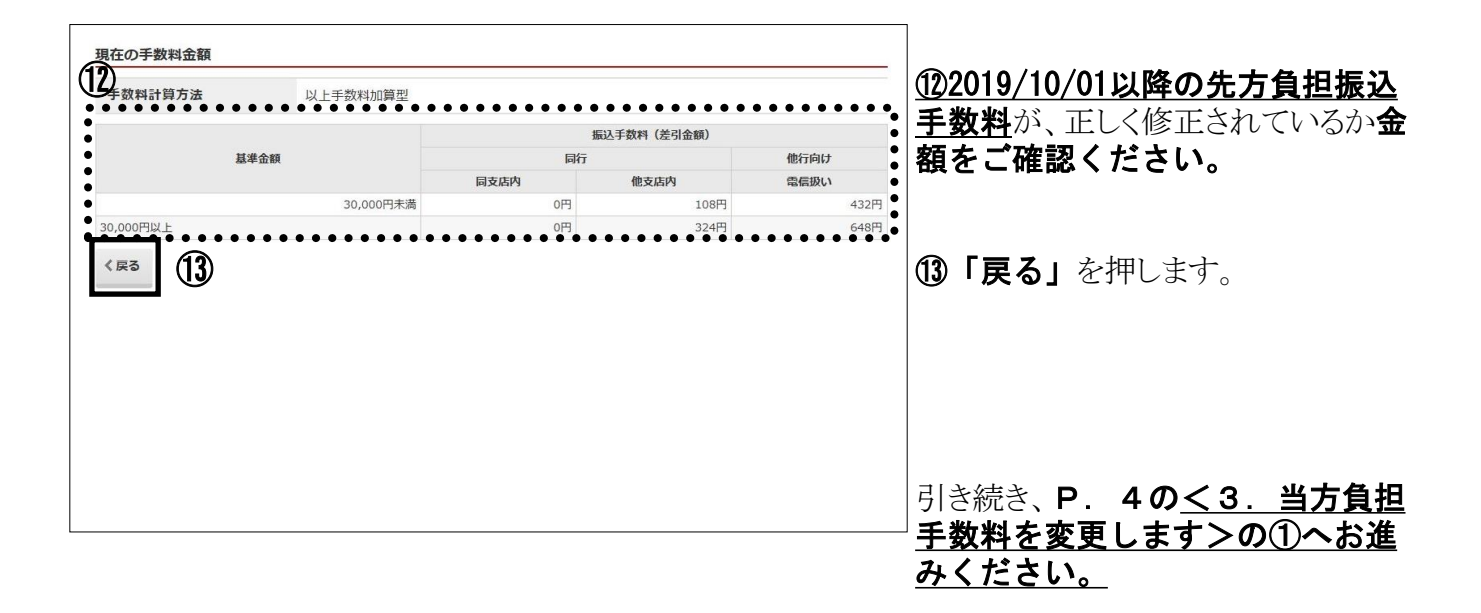

<3. 当方負担手数料を変更します>

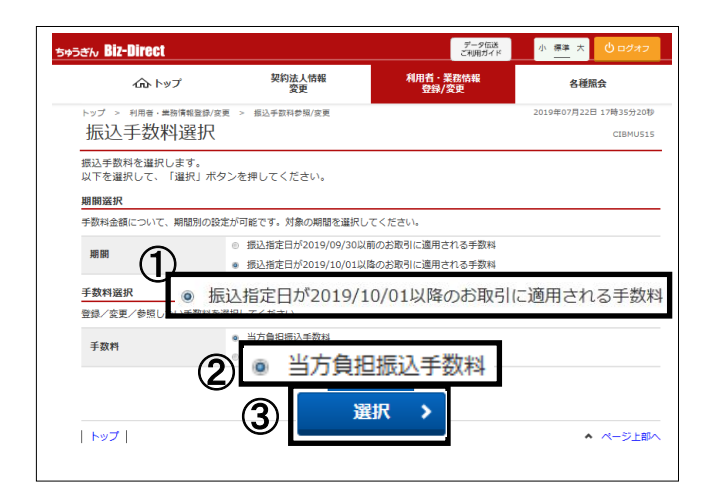

|                                                                                                    | 手数料区分           | <u> </u>         |                                                                                                    |               |         |                                                  | _                     |
|----------------------------------------------------------------------------------------------------|-----------------|------------------|----------------------------------------------------------------------------------------------------|---------------|---------|--------------------------------------------------|-----------------------|
| Number of a state of a state o                   | I TT IT HARDING | (4)              | 当方負担                                                                                                    | 手数料           | 斗個      | 別手数料                                             | 4                     |
| 野菜和菜香菜         以上井茶和山園菜           100000円以上         20,0000円菜酒         00         10007         40,000           100000円以上         20,0000円菜酒         00         10007         40,000           100000円以上         00         10007         40,000         40,000         40,000         40,000         40,000         40,000         40,000         40,000         40,000         40,000         40,000         40,000         40,000         40,000         40,000         40,000         40,000         40,000         40,000         40,000         40,000         40,000         40,000         40,000         40,000         40,000         40,000         40,000         40,000         40,000         40,000         40,000         40,000         40,000         40,000         40,000         40,000         40,000         40,000         40,000         40,000         40,000         40,000         40,000         40,000         40,000         40,000         40,000         40,000         40,000         40,000         40,000         40,000         40,000         40,000         40,000         40,000         40,000         40,000         40,000         40,000         40,000         40,000         40,000         40,000         40,000         40,000                                                                                                    | 社の手数料           | 金額               |                                                                                                    | -             |         |                                                  |                       |
| Bit Factor Colspan="2"           30,000円は1         007         1007         433           30,000円は1         007         1007         433           30,000円は1         007         3249         640           State         007         3249         640           State         007         3249         640           State         007         3249         640           State         007         3249         640           State         007         3249         640           State         007         3249         640           State         007         3249         640           State         007         3249         007         500           State         007         007         007         007           State         State         State         State         State           1000         000         000         000         000         000         000         000         000         000         000         000         000         000         000         000         000         000         000         000         000         000         000         000 <td>手数料計算方</td> <td>5法</td> <td>以上手数料加算型</td> <td></td> <td></td> <td></td> <td></td>                                                                                                    | 手数料計算方          | 5法               | 以上手数料加算型                                                                                                    |               |         |                                                  |                       |
| 単文化         単文化         単文化         単文化         単文化         単文化         単文化         単文化         単文化         単文化         単文化         単文化         単式化         単式化         単式化         単式化         単式化         単式化         単式化         単式化         単式化         単式化         単式化         単式         単式 <t< td=""><td></td><td></td><td></td><td></td><td>掘込手机</td><td><b>改料(差引金額)</b></td><td></td></t<>                                                                                                    |                 |                  |                                                                                                    |               | 掘込手机    | <b>改料(差引金額)</b>                                  |                       |
| 単文林外         世気林外         世気林外         世気林外         世気和外         世気和外         世気和外         世気和外         世気和外         世気和外         世気和外         世気和外         世気和外         世気和外         世気和外         世気和外         ビ         43         53         53         64           530,000円は上         0円         324円         64           530,000円は上         0円         324円         64           53(担手数料の意見と変更           第10月子数料変更         64           53(担手数料の運生会話)           54(日野村の道見大変更)           54(日野村の道里会話           54(日野村の道里会話         第245年秋           54(日野村の道里会話         第245年秋           54(日野村の道里会話         第245年秋           54(日野村の道見)           54(日野村の道里会話         第25(日)           54(日日の前日の前日の前日の前日の前日の前日の前日の前日の前日の前日の前日の前日の前                                                                                                    |                 | 融举金额             |                                                                                                    |               | 同行      |                                                  | 他行向け                  |
| 10,000円は上     100円 43,     100円 43,     100円 224円 64     10円 224円 64     10円 224円     10円 224円     10円 224     10日 224     10日 224     10日 224     10日 224     10日 224     10日 224     10日 224     10日 224     10日 224     10日 224     10日 224     10日 224     10日 224     10日 224     10日 224     10日 224     10日 224     10日 224     10日 224     10日 22     10日 22     10日 22     10日 22     10日 22     10日 22     10日 22     10日 2     10日 2     1 |                 |                  | 20 000TH                                                                                                    | 同支店内          | e/77    | 他支店内                                             | 電信扱い                  |
| 支援日本         支援日本         大田         大田 <t< td=""><td>a anomin F</td><td></td><td>30,000円未満</td><td></td><td>014</td><td>108(4)</td><td>432P</td></t<>                                                                                                    | a anomin F      |                  | 30,000円未満                                                                                                    |               | 014     | 108(4)                                           | 432P                  |
|                                                                                                    | 10,000FlikE     |                  |                                                                                                    |               | 013     | 32417                                            | 0401                  |
| 描記与教科の選用と変更       通知子教科の選用を変更       通知子教科の選用である場合または報知評評       通知子教科変更 >       通知子教科変更 >       通知子教科変更 >       通知子教科変更 >       通知子教科変更 >       ////////////////////////////////////                                                                                                    | く戻る             |                  |                                                                                                    |               |         |                                                  |                       |
| BIJF数400億用と変更<br>EIII 3 5 千数料を個別千数料に変更する場合または個別計<br>「個別手数料変更」ボタンを押してください。<br>5<br>5<br>5<br>6<br>5<br>6<br>5<br>6<br>5<br>6<br>5<br>6<br>5<br>6<br>5<br>6<br>5<br>6<br>5<br>6<br>5<br>5<br>6<br>5<br>5<br>5<br>6<br>5<br>5<br>5<br>5<br>5<br>5<br>5<br>5<br>5<br>5<br>5<br>5<br>5                                                                                                    | 振込手数料           | の変更              |                                                                                                    |               |         |                                                  |                       |
|                                                                                                    | 明王教料の           | 適用と恋面            |                                                                                                    | ~             |         |                                                  |                       |
| 田する手数料を催倒手数料に変更する場合または催倒手<br>個別手数料変更 メタンを押してください。                                                                                                    | 別手数料の)          | 昭用と変更            |                                                                                                    | - <b>(F</b> ) | -       | Station and state and state and                  | and the second second |
| GBJ手数料2000円元素     SDF数料信報は半角数字で入力してください。     SDF数料     GT = SDF数料     GT = SDF数     SDF数     SDF 3     SDF 3     SDF   | 用する手数           | 料を個別手数料に家        | 変更する場合または個別                                                                                                    |               | 2       | 個別手数料                                            | 変更 >                  |
| 病理手数料の基準金額、振込手数料情報は半角数字で入力してください。       選擇数料協改       基場金額     新込手数料<br>用行     借行向け<br>用方前       30,000 円~     円末満     ****     ***       P~     円末満     ****     ***       P~     円末満     ****     ***       P*     円末満     ****     ***       P*     円末満     ****     ***       P*     円末満     ****     ***       P*     円末満     ****     ***       P*     円末満     ****     ***       P*     円末満     ****     ***       P*     P*     ***     ***       P*     P*     ***     ***       P*     P*     ***       P*     ***     ***       P*     P*     ***       P*     ***     ***       P*     ***     ***       ***     ***     ***       ***     ***     ***       ***     ***     ***       ***     ***     ***       ***     ***     ***       ***     ***     ***       ***     ***     ***       ***     ***     ***       ***     ***     ***       ***     ***                                                                                                    | 個別手数料           | 変更」ボタンを押!        | してください。                                                                                                    |               |         |                                                  |                       |
| 済但手数料         満品手数料         福祉手数料         福祉手数料         福祉手数料         福祉手数料         福祉手数料         福祉手数料         福祉手数料         福祉手数料         福祉手数料         福祉手数料         福祉手数料         福祉日本         福祉日本         福祉日本         福祉日本         福祉日本         第二         第二         第二         第二         第二         第二         第二         第二         第二         第二         第二         第二         第二         第二         第二         第二         第二         第二         第二         第二         第二 <th></th> <th></th> <th></th> <th></th> <th>65</th> <th></th> <th></th>                                                                                                    |                 |                  |                                                                                                    |               | 65      |                                                  |                       |
| 392日手数料       第単子数料情報は半角数子で入力してください、       第単子数料情報は半角数子で入力してください、       第単子数料情報は半角数子で入力してください、       第単子数料<br>第一日       第単子数料<br>第二日       第単子数料<br>第二日       第二日       第二日       第二日       第二日       第二日       第二日       第二日       第二日       第二日       第二日       2012       101日以降のお取引に適用される手数料を更<br>新します。<br>よろしいですか?                                                                                                    |                 |                  |                                                                                                    |               |         |                                                  |                       |
| 項担手数料       項担手数料の選進金額、振込手数料情報(は半角数字で入力してください。       課手数料品込       基準金額     明行     借約約17       第50,000 円×     明方     第50,000 円未用       30,000 円×     円末周     ****     ***       日~     円未周     ****     ****       日~     円未周     ****     ****       日~     円未周     ****     ****       日~     円未周     ****     ****       日~     円未周     ****     ****       日     円×     日     ****       日     円×     日     ****       日     ワントウェアキーボード     ●       日     クリア     夏日       2     取出版空日が001年10月01日以降のお取引に適用される手数料を更<br>新します。<br>よろしいですか?                                                                                                    |                 |                  |                                                                                                    |               |         |                                                  |                       |
|                                                                                                    |                 |                  |                                                                                                    |               |         |                                                  |                       |
| (単本の本ののなどのの、シッセージ)       第二日のの、シッセージ       (1) 日本の、       30,000     円本の、     日本の、     他方向け       30,000     円本の、     日本の、     他方向け       日本の、     日本の、     他方向け     電気の、       日本の、     日本の、     他方向け     電気の、       日本の、     日本の、     日本の、     本本の、     本本の、       日本の、     日本の、     日本の、     本本の、     本本の、       日本の、     日本の、     日本の、     日本の、     本本の、       日本の、     日本の、     日本の、     モーン・     モーン・       日本の、     日本の、     日本の、     モーン・     モーン・       日本の、     日本の、     日本の、     モーン・     モーン・       日本の、     日本の、     日本の、     日本の、     モーン・       日本の、     日本の、     日本の、     日本の、     日本の、       日本の、     日本の、     日本の、     日本の、     日本の、       日本の、     日本の、     日本の、     日本の、     日本の、       日本の、     日本の、     日本の、     日本の、     日本の、       日本の、     日本の、     日本の、     日本の、     日本の、       日本の、     日本の、     日本の、     日本の、     日本の、       日本の、     日本の、     日本の、     日本の、     日本の、       日本のののののののののののののののののののののののののののののののののののの                                                                                                    | i負担手数料          |                  |                                                                                                    |               |         |                                                  |                       |
|                                                                                                    | 資相手数料の          | 基進金額、振込手数。       | 料情報は半角数字で入力し                                                                                                    | てください。        |         |                                                  |                       |
| 選手査報                                                                                                    |                 |                  |                                                                                                    |               |         |                                                  |                       |
| 基本会社         新行         低行向け           30,000 円         円         円天満         第万         低行向け           30,000 円         円         円天満         ****         ***         ***         ***           円~         円天満         ●         ●         ●         ●         ●         ●         ●         ●         ●         ●         ●         ●         ●         ●         ●         ●         ●         ●         ●         ●         ●         ●         ●         ●         ●         ●         ●         ●         ●         ●         ●         ●         ●         ●         ●         ●         ●         ●         ●         ●         ●         ●         ●         ●         ●         ●         ●         ●         ●         ●         ●         ●         ●         ●         ●         ●         ●         ●         ●         ●         ●         ●         ●         ●         ●         ●         ●         ●         ●         ●         ●         ●         ●         ●         ●         ●         ●         ●         ●         ●         ●         ●         ●         ●         ● <th>羅手数料読込</th> <th></th> <th></th> <th></th> <th></th> <th></th> <th></th>                                                                                                    | 羅手数料読込          |                  |                                                                                                    |               |         |                                                  |                       |
| 基準金額     時行     他行向け       30,000     円本     第5点内     単気周内       30,000     円本     一     日本     ****       日本     円末満     ****     ****     ****       日本     円末満     ****     ****     ****       日本     円末満     ****     ****     ****       日本     円末満     ****     ****     ****       日本     円末満     ****     ****     ****       日本     円末満     ****     ****     ****       日本     円末満     ****     ****     ****       日本     円末満     ****     ****     ****       日本     日本     ****     ****     ****       日本     日本     ****     ****     ****       日本     日本     ****     ****     ****       日本     1     1     ****     ****       日本     1     1     ****     ****       日本     1     1     1     ****       日本     1     1     1     1       日本     1     1     1     1       日本     1     1     1     1       日本     1     1     1     1       日本                                                                                                    |                 |                  |                                                                                                    |               |         | 振込手数料                                            |                       |
| Image: Control of the set of the set             |                 | 其進余部             |                                                                                                    |               | 同行      |                                                  | 他行向け                  |
| 30,000 円未満     102.001       30,000 円未満     ****     ****       00.000 円~     円未満     ****     ***       00.000 円~     円未満     ****     ****       00.000 円~     円未満     ****     ***       00.000 円~     円未満     ****     ****       00.000 円~     円未満     ****     ****       00.000 円~     円未満     ****     ****       00.000 円     円本     ●     ****       00.000 円     円本     ●     ****     ****       00.000 円     ●     ●     ●       00.000 円     ●     ●     ●       00.000 円     ●     ●     ●       00.000 円     ●     ●     ●       00.0000 円     ●     ●     ●       10.00000000000000000000000000000000000                                                                                                    |                 | 10 m 10          |                                                                                                    | 83            | ± ri=rh | 納また肉                                             | 赤ヶ野い                  |
| 30,000 円~     円末満     ****     ***     ***     ***     ***     ***     ***     ***     ***     ***     ***     ***     ***     ***     ***     ***     ***     ***     ***     ***     ***     ***     ***     ***     ***     ***     ***     ***     ***     ***     ***     ***     ***     ***     ***     ***     ***     ***     ***     ***     ***     ***     ***     ***     ***     ***     ***     ***     ***     ***     ***     ***     ***     ***     ***     ***     ***     ***     ***     ***     ***     ***     ***     ***     ***     ***     ***     ***     ***     ***     ***     ***     ***     ***     ***     ***     ***     ***     ***     ***     ***     ***     ***     ***     ***     ***     ***     ***     ***     ***     ***     ***     ***     ***     ***     ***     ***     ***     ***     ***     ***     ***     ***     ***     ***     ***     ***     ***     ***     ***     ***     ***     ***     ***     ***     ***     ***     <                                                                                                    |                 |                  |                                                                                                    | 193           | KARAN   | 18XAM                                            | HS land DC V          |
| 30,000 円~     円未満       円~     円未満       円~     円未満       円~     円未満       白坊人雄昭福証番号の総括が必要です。お踏違えないように入力してください。       2約法人確認暗証番号       少フトウェアキーホード       キャンセル     クリア       ⑧     豆居 >       ()       ()       ()       ()       ()       ()       ()       ()       ()       ()       ()       ()       ()       ()       ()       ()       ()       ()       ()       ()       ()       ()       ()       ()       ()       ()       ()       ()       ()       ()       ()       ()       ()       ()       ()       ()       ()       ()       ()       ()       ()       ()       ()       ()       ()       ()       ()       ()       ()       ()       ()       () </th <th></th> <th></th> <th>30,000 円5</th> <th>未満</th> <th>***</th> <th>***</th> <th>***</th>                                                                                                    |                 |                  | 30,000 円5                                                                                                    | 未満            | ***     | ***                                              | ***                   |
| 00,000 Pr     PR       Pr     PR       PR     PR <td< td=""><td>30.000</td><td>Har</td><td>四手襟</td><td>1</td><td>***</td><td>***</td><td>***</td></td<>                                                                                                    | 30.000          | Har              | 四手襟                                                                                                    | 1             | ***     | ***                                              | ***                   |
| P~     P未満       P~     P未満       Pin     P未満       ehit.LikeEBBIE#H-0.0555/v.#です。お思惑さないように入力してください。       2約法人確認暗証番号<br>ソフトウェアキーホード       ソントウェアキーホード       キャンセル     クリア       ⑧     夏谷 >                                                                                                    | 30,000          | 4 ri~            | LINNE.                                                                                                    |               |         |                                                  |                       |
| 円~     円末満       の法人確認時証番号の認知が必要です。お思慮えないように入力してください。       24約法人確認暗証番号<br>ソフトウェアキーボード       キャンセル     クリア       ⑧     登録 >                                                                                                    |                 | 円~               | 円未満                                                                                                    | B             |         |                                                  |                       |
| P~     Pt.##       Phita     Phita       Phita     Phita       Phita     <                                                                                                    |                 |                  |                                                                                                    | U             |         |                                                  |                       |
| 的法人線的描述描号の約25分を表です。お登場さないように入力してください。<br><b>2約法人確認暗証番号</b><br>ソフトウェアキーボード<br>キャンセル クリア ⑧ 夏日 ><br>Web ページからのメッセージ<br>●<br>「<br>●<br>の注意日が2019年10月01日以降のお取引に適用される手数料を更<br>ようしいですか?<br>↓                                                                                                    |                 | 円∼               | 円未満                                                                                                    |               |         |                                                  |                       |
| 中市人場認識証券号の認証が必要です。お登場えないように入力してください。       2約法人確認暗証番号<br>ソフトウェアキーホード       キャンセル       クリア       ⑧       ①       ***>セル       クリア       ⑧       ①       ***>セル       クリア       ⑧       ①       ***       ***       ●       ●       ●       ●       ●       ●       ●       ●       ●       ●       ●       ●       ●       ●       ●       ●       ●       ●       ●       ●       ●       ●       ●       ●       ●       ●       ●       ●       ●       ●       ●       ●       ●       ●       ●       ●       ●       ●       ●       ●       ●       ●       ●       ●       ●       ●       ●       ●       ●       <                                                                                                    |                 |                  |                                                                                                    | 1             |         |                                                  |                       |
| の法人確認確認者の認知が必要です。お影論えないように入力してください。         空約法人確認暗証番号<br>ソフトウェアキーボード         チャンセル       クリア         80       夏日 >         ドャンセル       クリア         100       夏日 >         100       夏日 >                                                                                                    |                 |                  |                                                                                                    |               |         |                                                  |                       |
| ・         はよ様認識証番号の認証が必要です。お思慮えないように入力してください。             ぞ約法人確認暗証番号         ソフトウェアキーボード             ・         ソフトウェアキーボード             ・         ・         ・                                                                                                    |                 |                  |                                                                                                    |               |         |                                                  |                       |
| 空約法人確認暗証番号<br>yフトウェアキーボード  FVンセル クリア ⑧ 登録 >  Web ページからのメッセージ  Web ページからのメッセージ  Web ページからのメッセージ  ● 単次語を目が2019年10月01日以降のお取引に適用される手数料を更<br>新します。<br>よさしいですか?                                                                                                    | □法↓確認暗部         | 「毎日の認証が、必要7      | す。お問造ラかいように、                                                                                                    | 入力してください      |         |                                                  |                       |
| 空約法人確認暗証番号<br>yフトウェアキーホード<br>メフトウェアキーホード<br>・ 、 、 、 、 、 、 、 、 、 、 、 、 、 、 、 、 、 、                                                                                                    | 1)/1 人が推成らり日本   | 「留ちり応却」が必要し      | A DIBLEAVAVIA JIC                                                                                                    |               | 1.0     |                                                  |                       |
| 24約法人確認暗証番号<br>ソフトウェアキーホード<br>キャンセル クリア ⑧ □ 2日 →<br>Web ページからのメッセージ<br>Web ページからのメッセージ<br>Web ページからのメッセージ<br>● のは恵吉日/2015年10月01日以降のお取引に適用される手数料を更<br>よしいですか?<br>します。<br>ようしいですか?<br>し 、                                                                                                    |                 |                  |                                                                                                    |               |         |                                                  |                       |
| ミリンス・確認 雪山 音 リフトウェアキーホード キャンセル クリア ⑧ 夏日 > Web ページからのメッセージ Web ページからのメッセージ 第込港定日が2019年10月01日以降のお取引に適用される手数料を更<br>新します。<br>ようしいですか? マージーングロージー                                                                                                    | n (h) >+ 1      |                  |                                                                                                    |               |         | (7)                                              |                       |
| サンセル クリア<br>後<br>()<br>()<br>()<br>()<br>()<br>()<br>()                                                                                                    | <b>e</b> 利法人    | 唯認暗証香            |                                                                                                    |               |         | $\mathbf{U}$                                     | 1                     |
| キャンセル クリア ⑧ 豆粉 ><br>Web ページからのメッセージ<br>Web ページからのメッセージ<br>Web ページからのメッセージ<br>Web ページからのメッセージ<br>Web ページからのメッセージ<br>Web ページからのメッセージ<br>()                                                                                                    |                 |                  | ソフトリェアキー小                                                                                                    | (-r           |         |                                                  | M<                    |
| キャンセル クリア ⑧ <u>取録</u><br>Webページからのメッセージ<br>Webページからのメッセージ<br>Webページからのメッセージ<br>Webページからのメッセージ<br>の<br>服込意定日が2019年10月01日以降のお取引に適用される手数料を更<br>新します。<br>よろしいですか?                                                                                                    |                 |                  |                                                                                                    |               |         |                                                  |                       |
| キャンセル クリア 8 型録 ><br>Web ページからのメッセージ<br>Web ページからのメッセージ<br>Web ページからのメッセージ<br>Web ページからのメッセージ<br>Web ページからのメッセージ<br>()<br>()<br>()<br>()<br>()<br>()<br>()<br>()                                                                                                    |                 |                  |                                                                                                    |               | _       |                                                  |                       |
| Webページからのメッセージ           Webページからのメッセージ           認込港定日が2019年10月01日以降のお取引に適用される手数料を更新します。<br>ようしいですか?                                                                                                    | キャンセル           | クリア              |                                                                                                    | 86 <b>)</b>   |         |                                                  |                       |
| Webページからのメッセージ     ****            ・         ・         ・                                                                                                    | 11200           |                  | $\mathbf{\Theta}$                                                                                                    |               |         |                                                  |                       |
| Web ページからのメッセージ           ●           ●           ●           ●           ●           ●                                                                                                    |                 |                  |                                                                                                    |               |         |                                                  |                       |
| Web ページからのメッセージ                                                                                                    |                 |                  |                                                                                                    |               |         |                                                  |                       |
| Web ページからのメッセージ         ****                 額込施定日が2019年10月01日以降のお取引に適用される手数料を更新します。<br>新します。             よろしいですか?               よろしいですか?                                                                                                    |                 |                  |                                                                                                    |               |         |                                                  |                       |
| 振込施定日が2019年10月01日以降のお取引に適用される手数料を更<br>新します。<br>よろしいですか?                                                                                                    |                 | Web ページカ         | いらのメッセージ                                                                                                    |               |         | ×                                                |                       |
| 観込港定日が2019年10月01日以降のお取引に通用される手数料を更<br>新します。<br>よろしいですか?                                                                                                    |                 |                  |                                                                                                    |               |         |                                                  |                       |
| 振込地定日が2019年10月01日以降のお取引に運用される手数料を更新します。     よろしいですか?     よろしいですか?     ようしいですか?     ようしいですか?      ようしいですか?      ようしいですか?     ようしいですか?     ようしいですか?     ようしいですか?     ようしいですか?     ようしいですか?     ようしいですか?     ようしいですか?     ようしいですか?      ようしいですか?      ようしいですか?      ようしいですか?      ようしいですか?      ようしいですか?      ようしいですか?      ようしいですか?      ようしいですか?      ようしいですか?      ようしいですか?      ようしいですか?      ようしいですか?      ようしいですか?       ようしいですか?      ようしいですか?      ようしいですか?       ようしいですか?       ようしいですか?       ようしいですか?                                                                              |                 |                  |                                                                                                    |               |         |                                                  |                       |
| ● 新します。<br>よろしいですか?                                                                                                    |                 |                  |                                                                                                    |               |         | 数約を面                                             |                       |
| よろしいですか?                                                                                                    |                 |                  | ◎込指定日が2019年10月01                                                                                                    | 1日以降のお取引      | に週用される手 | SATTCLE                                          |                       |
| k −                                                                                                    |                 | <b>?</b>         | 私指定日が2019年10月01<br>します。                                                                                              | 1日以降のお取引      | に週用されるす | 2AT-FC.C                                         |                       |
| la la la la la la la la la la la la la l                                                                                                    |                 | ()<br>第<br>5     | 設指定日が2019年10月01<br>iします。<br>:ろしいですか?                                                                                 | 1日以降のお取引      | に週用されるす | MACK                                             |                       |
|                                                                                                    |                 | で<br>第<br>し<br>し | 転換<br>転換<br>転換<br>転換<br>転換<br>転換<br>転換<br>した<br>した<br>した<br>した<br>した<br>した<br>した<br>した<br>した<br>した<br>した<br>した<br>した | 1日以降のお取引      | に適用されるす | N                                                |                       |
|                                                                                                    |                 | <b>?</b> #       | 設指定日が2019年10月01<br>{します。<br><ろしいですか?                                                                                 | 1日以降のお取引      |         | B TO THE                                         |                       |
| De                                                                                                    |                 | Web ページオ         | いらのメッセージ                                                                                                    |               |         | <b>次</b> 約50万万万万万万万万万万万万万万万万万万万万万万万万万万万万万万万万万万万万 |                       |

#### ①「振込指定日が2019/10/01以降の~」

を選択し、(10/1以降に作業されている場合、 表示はありません。)

**②「当方負担振込手数料」** を選択し、

③「選択」を押します。

④「当方負担手数料 個別手数料」となっている場合、

**⑤「個別手数料変更」**を押します。

**⑥振込手数料の金額を修正**します。

<例> 324円→330円 648円→660円 など

※新しい金額についてご不明点がある場合は、お手数ですがお取引き店までお問い合わせください。

⑦「契約法人確認暗証番号」を入力し、

**⑧「登録」**を押します。

⑨「振込指定日が2019/10/01以降のお取引に 適用される手数料を更新します。よろしいで すか?」と表示されますので「OK」を押します。 (10/1以降に作業されている場合、表示はありま せん。)

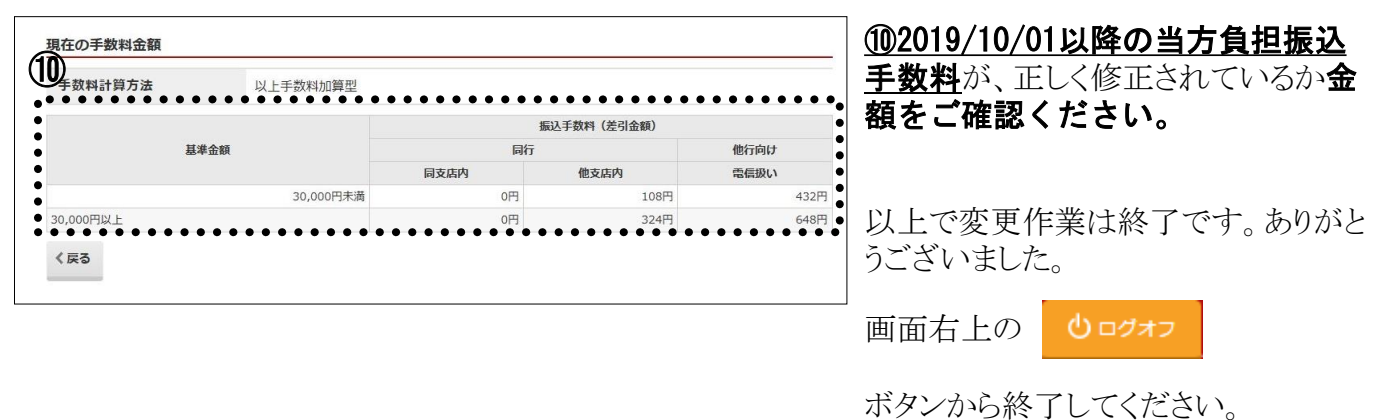

ハクシカ の旅 」 してくにつ

次回以降のお振込作業の際には、

#### 次ページ<4.手数料変更後のお振込作業にあたって、手数料金額の確認箇所の例>を ご参考に画面表示や印刷にて手数料金額の表示を今一度ご確認いただきますようお願い 申しあげます。

### <4. 手数料変更後のお振込作業にあたって、手数料金額の確認箇所の例>

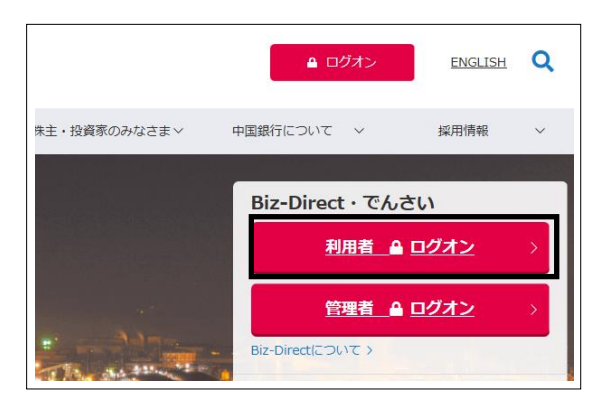

振込手数料変更後のお振込作業にあたっては、 利用者ログオンから、従来通り操作をおこないます。

正しい手数料金額が表示されているか、画面表 示や印刷にて今一度ご確認いただきますようお 願い申しあげます。

| く資金移動)<br><sup>Nyフ 、 資金600</sup> ~ <sup>622 ・622</sup><br>振込データ送信の | > 振込について<br><sup> </sup> | 10月1日以降のお振込の際、税率10%の手数料金額になっているかご確認ください。       |
|--------------------------------------------------------------------|--------------------------|------------------------------------------------|
| 支払金額                                                               | 100.000円                 | (9月30日以前のお振込みについては、従来通り税率8%の<br>毛数料全額で計算されます。) |
| 先方負担手数料                                                            | 660円                     |                                                |
| 振込金額                                                               | 99,340円                  |                                                |
| 振込手数料                                                              | 660円                     |                                                |
| 支払金額合計                                                             | 100.000円                 | なお、オンライン取引権限設定をご利用                             |
| and any and we are set any set. In                                 | •••••                    | 中の方は、 <u>10月1日以降に送信する振込</u>                    |
| 利用有他認情試研与                                                          | <b>ジネ</b><br>ソフトウェアキーボード | データは10月1日以降に作成いただくよう                           |
| ワンタイムバスワード                                                         | Ré                       | お願いいたします。                                      |
| く戻る キャンセル                                                          | 送信 >                     |                                                |

#### <ファイル伝送>総合振込について

10月1日以降指定日のお振込データを作成する際、税率10%の手数料金額になっているかご確認ください。 (9月30日以前指定日のお振込データについては、従来通り税率8%の手数料金額で計算されます。)

|                                |                                                                           |                                                                                  | 金融機関名                                                                                                    | ++/ A#3 (m)                                                                                                    |                     | 手数料                                                                                                    |            |                        |                            |                                    |                                                                                                    |                                |                        |
|--------------------------------|---------------------------------------------------------------------------|----------------------------------------------------------------------------------|----------------------------------------------------------------------------------------------------|----------------------------------------------------------------------------------------------------|---------------------|----------------------------------------------------------------------------------------------------|------------|------------------------|----------------------------|------------------------------------|----------------------------------------------------------------------------------------------------|--------------------------------|------------------------|
| 号                              | コード1                                                                      | 受取人名                                                                             | 又店名<br>預金種目<br>口座番号                                                                                                    | 文払金額(円)<br>振込金額(円)                                                                                               | 手数料[<br>金額(         | 区分<br>円)                                                                                                    | 差額         | IJĒ                    |                            |                                    |                                                                                                    |                                |                        |
| 1                              |                                                                           | 受取人001                                                                           |                                                                                                    | 20,000                                                                                                    | 当方                  | ~                                                                                                    |            |                        | I                          |                                    |                                                                                                    |                                |                        |
|                                |                                                                           |                                                                                  |                                                                                                    | 20,000                                                                                                    | 1                   | 110                                                                                                    |            |                        |                            |                                    |                                                                                                    |                                |                        |
| 2                              |                                                                           | 受取人002                                                                           |                                                                                                    | 15,000                                                                                                    | 先方                  | ~                                                                                                    |            |                        | I                          |                                    |                                                                                                    |                                |                        |
|                                |                                                                           |                                                                                  |                                                                                                    | 14.560                                                                                                    | 4                   | 140                                                                                                    |            |                        |                            |                                    |                                                                                                    |                                |                        |
| 【承<br>表示順<br>依頼入<br>金融機        | 認待】<br>頁:口座順<br>への000000001<br>観閲 Oies チェウン                               | <<総合振込送信デ<br>初約9950*(/)。                                                         | 最終更新E<br>最終更新者<br>ータ一覧>> 2019<br>普通預会                                                                                                    | 日時 : 19/07/30 16:51:02。<br>皆 : 法人 太郎 。<br>//07/30 16:51:08 PAGE: 1。<br>                                          | ti                  |                                                                                                    | <b>≻</b> □ | መጃ                     | 5百4                        | E業2                                | ち実体                                                                                                    | itZi                           | 新仁                     |
| 【承表示順<br>依頼 融機<br>版込指<br>No.   | 記待】<br>頁: 二座順<br>(000000000<br>(168 +22)<br>部定日 08月01日<br>受取人力ナ名称<br>コード1 | < <総合振込送信デ                                                                       | - ター覧 >><br>- ター覧 >><br>- 支払金額                                                                                                    | 3時 : 19/07/30 16:51:02<br>音 : 法人 太郎 ・<br>/07/30 16:51:08 PAGE: 1<br>回座番号 1234567・<br>振込金額 手数料・                   | な<br><u>10</u><br>作 | お、<br>ううして<br>がして<br>には、<br>の<br>の<br>して<br>の<br>して<br>の<br>して<br>の<br>して<br>の<br>の<br>の<br>の<br>して<br>の<br>の<br>の<br>の<br>の<br>の<br>の<br>の<br>の<br>の<br>の<br>の<br>の | 回り         | の<br>の<br>か<br>た       | <u>を更何</u><br>旨定日<br>場合    |                                    | を実施<br>お振込                                                                                                    | <b>する</b><br>デー:<br>データ        | <u>前に</u> の修           |
| 【承<br>表示順<br>依頼<br>私振込指<br>No. | 記待]                                                                       | <<総合振込送信デ<br>初校395 (小<br>ケ 支店<br>・<br>ド2 ED1情報。<br>支店。<br>選号 振込指定区分 手数<br>101 わか | 最終支票所         最終支票所           最終支票所         夏秋天野新           一夕一覧>>         2019           普通預金         支払金額           料区分。         20,000           自由。         20,000 | 日時 : 19/07/30 16:51:02v<br>皆 : 法人 太郎 ・<br>/07/30 16:51:08 PAGE: 1.v<br>口座番号 1234567v<br>振込金額 手数料v<br>20,000 110v | な <u>10</u><br>作正イ  | お、<br>う<br>月1日<br>が<br>が<br>い<br>伝<br>い                                                                                                    | 回以て要送      | <b>の降</b> れた<br>す<br>糸 | <b>変更作<br/>旨定日</b><br>。(総振 | <b>手業</b><br>日の<br>には<br>合/約<br>込う | を実施<br>おした<br>おした<br>を<br>た<br>を<br>た<br>を<br>ま<br>を<br>ま<br>を<br>と<br>ま<br>を<br>ま<br>を<br>ま<br>の<br>と<br>ま<br>の<br>で<br>の<br>の<br>の<br>の<br>の<br>の<br>の<br>の<br>の<br>の<br>の<br>の<br>の<br>の<br>の<br>の<br>の | <b>する</b><br>データ<br>込他(<br>タ登録 | 前<br>タの<br>フ<br>→<br>該 |